## ПРАКТИЧЕСКИЕ ЗАДАНИЯ К ЭКЗАМЕНУ ПО УЧЕБНОЙ ДИСЦИПЛИНЕ «ПРОТИВОДЕЙСТВИЕ КИБЕРПРЕСТУПНОСТИ И ОСНОВЫ ЗАЩИТЫ ИНФОРМАЦИИ (ПКИОЗИ)»

## ВАРИАНТ 1

- 1. Определите внешний и внутренний IP-адрес.
- 2. Определите интернет-провайдера, предоставляющего услуги.

## ВАРИАНТ 2

1. Определите user-agent, опишите характеристики, представляющие интерес.

## ВАРИАНТ 3

1. Определите процессы, выполняемые на компьютере.

2. Определите интернет-провайдера, предоставляющего услуги.

## ВАРИАНТ 4

1. На диске D:\ в корневом каталоге создайте текстовый документ с произвольным содержанием. Удалите его стандартными средствами операционной корзины, после чего очистите корзину.

2. Запустите программу для восстановления файлов «Recuva».

3. Отсканируйте диск D:\ на предмет поиска удаленных файлов.

4. Восстановите созданный ранее вами и удаленный файл на рабочий стол.

5. Откройте его с рабочего стола и просмотрите содержимое.

6. На диске D:\ в корневом каталоге создайте текстовый документ с произвольным содержанием. Удалите его, используя программу «Freeraser».

7. Запустите программу для восстановления файлов «Recuva».

8. Отсканируйте диск D:\ на предмет поиска удаленных файлов. Сформулируйте выводы и отобразите их в файле-отчете.

## ВАРИАНТ 5

1. Создайте в папке «С:\Documents and Settings\All Users\Документы» зашифрованный файловый контейнер со следующими параметрами: буквенное обозначение – L, тип тома – скрытый (двухуровневый), алгоритм шифрования – «Twofish», алгоритм хэширования – «SHA-512», имя файла контейнера – произвольное, размер тома – 75 Мб, размер скрытого тома – 5 Мб файловая система – FAT, размер кластера – по умолчанию.

## ВАРИАНТ 6

1. Создайте в папке «C:\Documents and Settings\All Users\Документы» зашифрованный файловый контейнер со следующими параметрами: буквенное обозначение – М, тип тома – скрытый (двухуровневый), алгоритм шифрования – «AES», алгоритм хэширования – «SHA-512», имя файла

контейнера – произвольное, размер тома – 100 Мб, размер скрытого тома – 10 Мб, файловая система – FAT, размер кластера – по умолчанию.

### ВАРИАНТ 7

Установите IP-адрес, а также регистрационные сведения о домене интернет-страницы <u>http://vkontakte.ru/profile.php?id=35111967</u>.

Для установления вышеуказанных сведений воспользуйтесь утилитой Domain Dossier специализированного Интернет-ресурса http://centralops.net/co/.

#### ВАРИАНТ 8

С использованием возможностей Интернет-ресурса <u>http://archive.org/web/web.php</u>, установите и зафиксируйте в файл-отчете регистрационные данные владельцев и пользователей ресурса <u>http://dunem-rus.com/</u> по состоянию на 2 апреля 2015 года.

### ВАРИАНТ 9

С помощью поисковой системы «Яндекс» самостоятельно найдите в сети «Интернет» информацию о лицах:

a) проявляющих интерес к наркотическим средствам и психотропным веществам в г. Минске;

б) проявляющих интерес к посещению мест сборищ наркоманов в социальной сети «ВКонтакте».

Установите контактные данные указанных категорий лиц (телефон, Еmail, почтовый адрес и др.).

## ВАРИАНТ 10

С помощью поисковой системы «Google» найдите в сети «Интернет» информацию:

a) о лицах, предлагающих ссылки на специализированные сайты в доменах .by и .ru по продаже наркотических препаратов из числа выпускаемых фармацевтической промышленностью.

б) о технологиях кустарного производства курительных смесей в Российской Федерации, Украине, Казахстане;

в) о лицах, оказывающих содействие в приобретении в значительном количестве ацетона и других летучих препаратов бытовой химии.

Установите контактные данные указанных категорий лиц (телефон, Еmail, почтовый адрес и др.).

## ВАРИАНТ 11

С помощью метапоисковой машины «Exactus» самостоятельно найдите в сети «Интернет» информацию об изготовлении курительных смесей Джа Раш (Jah Rush) и Спайс Диамант (Spice Diamond).

## ВАРИАНТ 12

С помощью метапоисковой машины «Metabot» самостоятельно найдите в сети «Интернет» информацию о лицах, распространяющих наркотические средства и психотропные вещества, разрешенные к контролируемому обороту. Установите их контактные данные (телефон, E-mail, почтовый адрес и др.

### ВАРИАНТ 13

С помощью метапоисковой машины «Search» самостоятельно найдите в сети «Интернет» информацию о лицах, предлагающих ссылки на специализированные сайты в домене .ru о технологиях кустарного производства спайсов. Установите контактные данные указанной категории лиц (телефон, E-mail, почтовый адрес и др.). Установите круг их общения, а также социальной активности в сети «Интернет».

## ВАРИАНТ 14

1. Создайте в своей рабочей папке текстовый документ произвольного содержания. Зашифруйте его с использованием файловой системы EFS.

2. Экспортируйте закрытый ключ шифрования. В ходе экспорта установите для него следующий пароль доступа: password\_01

Сохраните ключ в данной папке.

3. С помощью мастера архивации и восстановления Windows заархивируйте эту папку в архив с одноименным именем.

## ВАРИАНТ 15

1. Ввойдите в «BIOS Setup».

2. Продемонстрируйте результаты преподавателю.

#### ВАРИАНТ 16

Запустите стандартное приложение «Просмотр событий» (Пуск  $\rightarrow$  Панель управления  $\rightarrow$  Администрирование  $\rightarrow$  Просмотр событий), охарактеризуйте информацию, представляющую интерес из указанного приложения.

#### ВАРИАНТ 17

Перейдите в раздел «Журналы Windows/Безопасность», где проанализируйте события, произошедшие за сегодняшнюю дату. Изготовьте фотоснимок экрана.

#### ВАРИАНТ 18

Установите сведения о нижеприведённых банковских платежных картах (вид платежной системы, банк-эмитент, тип и статус карты, страна) по банковскому идентификационному номеру BIN.

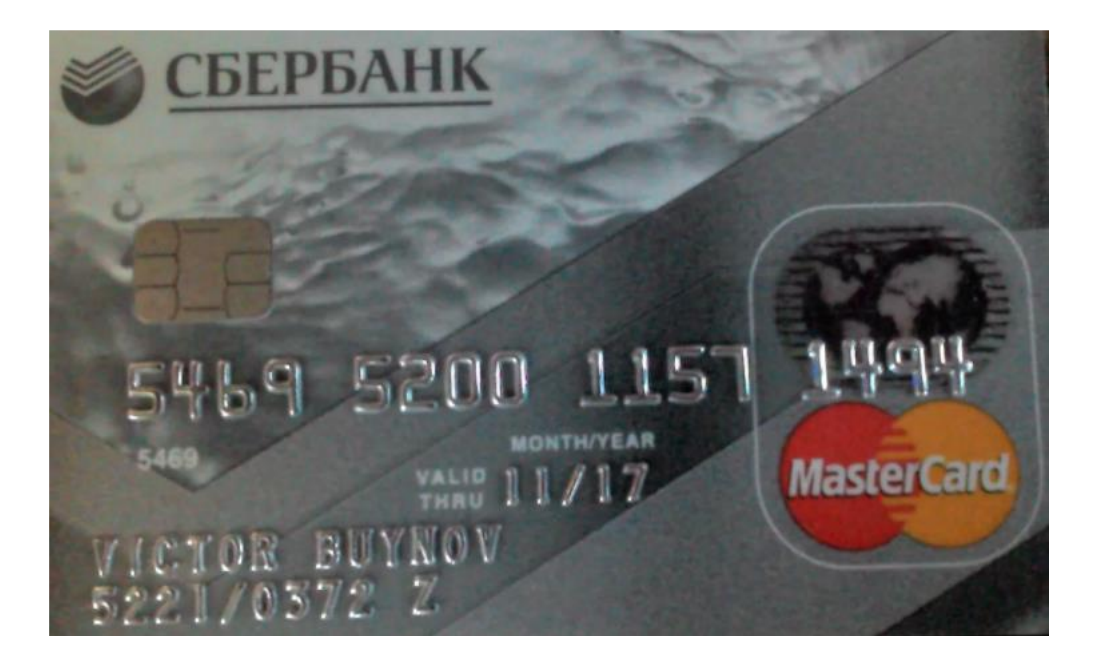

## ВАРИАНТ 19

Установите сведения о нижеприведённых банковских платежных картах (вид платежной системы, банк-эмитент, тип и статус карты, страна) по банковскому идентификационному номеру BIN.

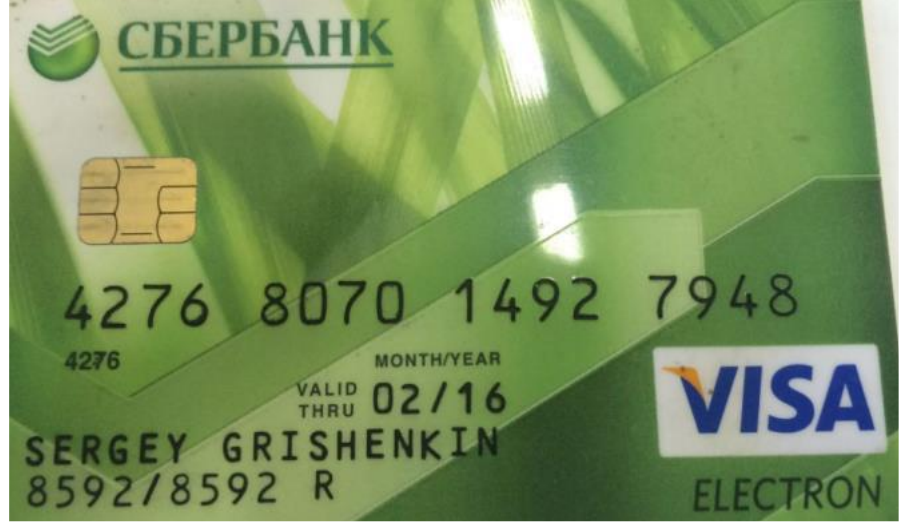

## ВАРИАНТ 20

Установите сведения о нижеприведённых банковских платежных картах (вид платежной системы, банк-эмитент, тип и статус карты, страна) по банковскому идентификационному номеру BIN.

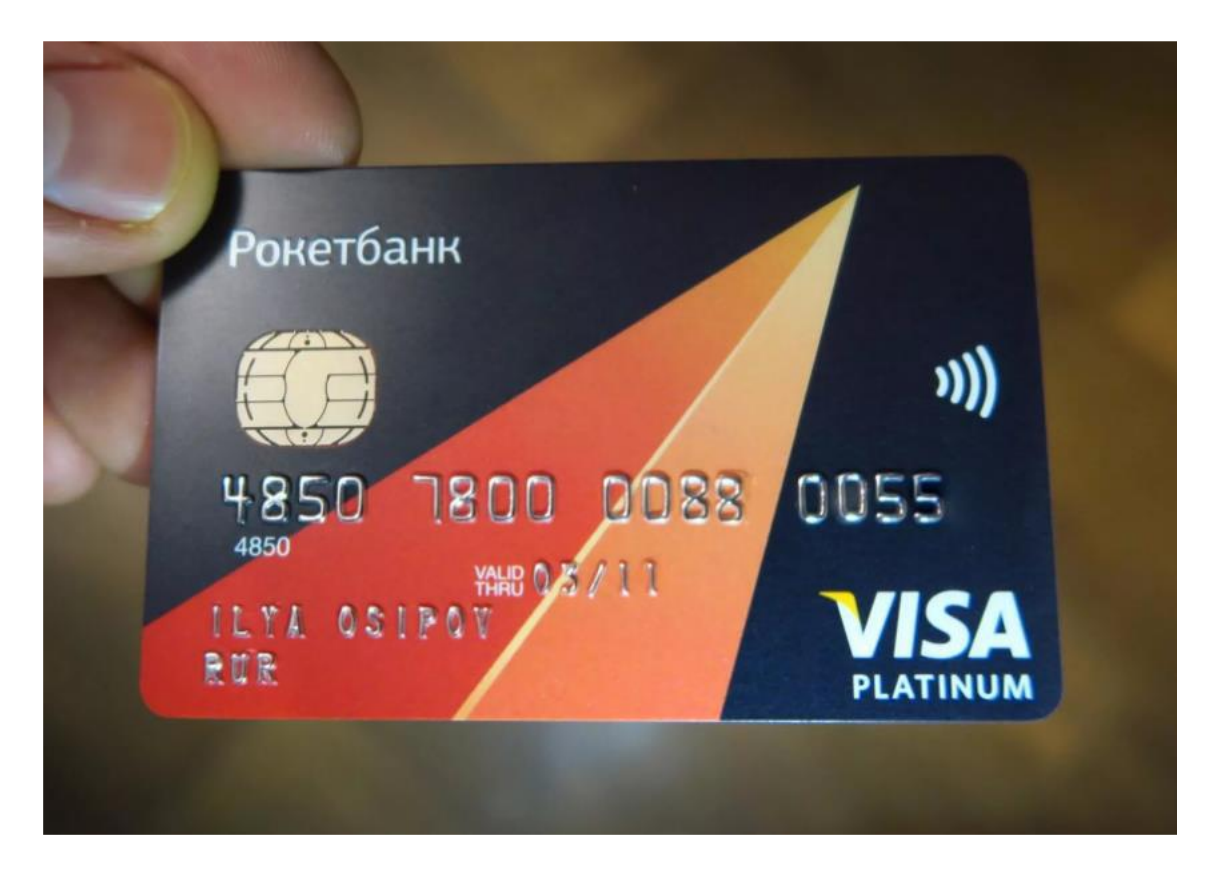

## ВАРИАНТ 21

Просмотрите метаданные полученных фотографий. Осуществите поиск по фотографии.

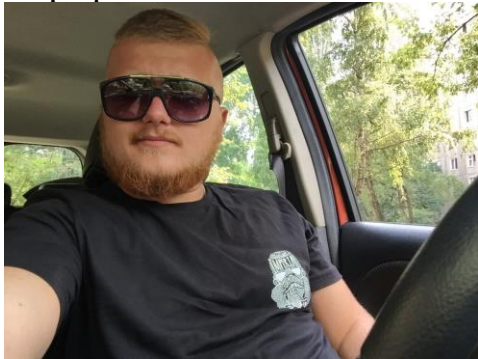

## **ВАРИАНТ 22**

Получите максимально возможные сведения об изъятой записи «121.32.5.233»

## ВАРИАНТ 23

Получите максимально возможные сведения об изъятой записи «76.231.55.187»

## ВАРИАНТ 24

Выполните просмотр МАС-адресов сетевых устройств вашего ПК. Результаты зафиксируйте в файл-отчете.

## ВАРИАНТ 25

Самостоятельно установите IP-адрес, а также регистрационные сведения о домене следующих интернет-страниц:

http://ixbt.com/comm/lan\_faq.html

По каждому их полученных результатов сформулируйте выводы.

# ВАРИАНТ 26

Самостоятельно установите IP-адрес, а также регистрационные сведения о домене следующих интернет-страниц:

http://www.vgts.ru/doc/tcpip.html

По каждому их полученных результатов сформулируйте выводы.

## ВАРИАНТ 27

Самостоятельно установите IP-адрес, а также регистрационные сведения о домене следующих интернет-страниц:

http://www.citforum.ru/nets/ip/contents.shtml

http://www.3com.com/nsc/501302.html

По каждому их полученных результатов сформулируйте выводы.

# ВАРИАНТ 28

Выполните просмотр МАС-адресов сетевых устройств вашего ПК. Результаты зафиксируйте в файл-отчете.

## ВАРИАНТ 29

Установите сведения о сетевом оборудовании по известному МАСадресу «70:3a:51:22:28:35».

## ВАРИАНТ 30

Установите сведения о сетевом оборудовании по известному МАСадресу «00-22-15-75-1С-1Е».